٩

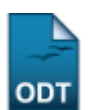

## Cadastro de Discente no SIGAA

| Sistema            | SIGAA            |  |  |
|--------------------|------------------|--|--|
| Módulo             | -                |  |  |
| Usuários           | Discentes        |  |  |
| Perfil             | -                |  |  |
| Última Atualização | 11/10/2016 09:46 |  |  |

Esta operação tem como finalidade possibilitar o cadastro do usuário que corresponde ao discente no SIGAA. Para realizar o cadastro será necessário que o vínculo do discente com a Instituição esteja ativo. Não será permitido ter mais de um usuário relacionado com um mesmo número de matrícula. O processo somente será validado se as informações fornecidas forem consonantes com os dados informados no processo seletivo.

O discente poderá acessar esta funcionalidade a partir da seguinte tela:

| UFRN -                                                                                                    | SIGAA - Sis     | stema Integra             | do de Gestã   | o de Atividades Acadêmic           | as                                 |                                                      |                                                     |  |
|----------------------------------------------------------------------------------------------------|-----------------|---------------------------|---------------|------------------------------------|------------------------------------|------------------------------------------------------|-----------------------------------------------------|--|
|                                                                                                    |                 |                           |               |                                    |                                    |                                                      |                                                     |  |
| ATENÇÃO!<br>O sistema diferencia letras maiúsculas de minúsculas APENAS na senha, portanto ela deve ser digitada da mesma maneira<br>que no cadastro.                                                                     |                 |                           |               |                                    |                                    |                                                      |                                                     |  |
|                                                                                                    |                 |                           |               |                                    |                                    |                                                      |                                                     |  |
| Si<br>(Aca                                                                                                    | IGAA<br>dêmico) | SIPAC<br>(Administrativo) |               | <b>SIGRH</b><br>(Recursos Humanos) | SIGPP<br>(Planejamento e Projetos) | <b>SIGED</b><br>(Gestão Eletrônica de<br>Documentos) | <b>SIGAdmin</b><br>(Administração e<br>Comunicação) |  |
| Perdeu o e-mail de confirmação de cadastro? Clique aqui para recuperá-lo.<br>Esqueceu o login? Clique aqui para recuperá-lo.<br>Esqueceu a senha? Clique aqui para recuperá-la.                                           |                 |                           |               |                                    |                                    |                                                      |                                                     |  |
|                                                                                                    |                 |                           | Er            | ntrar no Sistema                   |                                    |                                                      |                                                     |  |
|                                                                                                    | Usuário:        |                           |               |                                    |                                    |                                                      |                                                     |  |
|                                                                                                    | Senha:          |                           |               |                                    |                                    |                                                      |                                                     |  |
|                                                                                                    |                 |                           |               |                                    | lurar                              |                                                      |                                                     |  |
| Professor ou Funcionário,<br>caso ainda não possua cadastro no SIGAA,<br>clique no link abaixo.<br>Cadastre-se<br>Esta sistema é melhor visualizado utilizando o Mozilla Eirefor, para baixó lo e instalá-lo, clique aqui |                 |                           |               |                                    |                                    |                                                      |                                                     |  |
| Este sistema e memor visualizado utilizando o rioznia Frietox, para baixa-lo e instala-lo, clique aqui. Mara visualizar documentos é necessário utilizar o Adobe Reader, para baixá-lo e instalá-lo, clique aqui.         |                 |                           |               |                                    |                                    |                                                      |                                                     |  |
|                                                                                                    |                 |                           |               |                                    |                                    |                                                      |                                                     |  |
|                                                                                                    |                 | 5                         | SIGAA   Super | intendência de Informática -       | (84)0000-0000   Copyright ©        | 2006-2011 - UFRN                                     |                                                     |  |

Para cadastrar o usuário referente ao discente vinculado à Instituição, clique no ícone Cadastre-se. Em seguida, será exibida a tela que permite a inserção dos *Dados do Discente* para a realização do cadastro. Last update: 2016/10/11 09:46

## CADASTRO DE DISCENTE

Para cadastrar-se no SIGAA é necessário preencher o formulário abaixo. O cadastro só será validado se os dados digitados forem iguais aos dados informados no processo seletivo.

| DADOS DO DISCENTE    |                                           |  |  |  |
|----------------------|-------------------------------------------|--|--|--|
| Matrícula:           | * 000000000                               |  |  |  |
| Nível:               | ★ GRADUAÇÃO                               |  |  |  |
|                      | 🔲 A pessoa é estrangeira e não possui CPF |  |  |  |
| CPF:                 | * 000.000.000-00                          |  |  |  |
| Nome:                | * NOME DO DISCENTE                        |  |  |  |
| RG:                  | ★ 99999 (Digite apenas os números)        |  |  |  |
| Data de Nascimento:  | * 01/01/1968                              |  |  |  |
| E-Mail:              | ★ email@email.com.br                      |  |  |  |
| Ano/Semestre Inicial | * 2011 - 2 (Ex.: 2006-2)                  |  |  |  |
| Login:               | * login                                   |  |  |  |
| Senha:               | * ••••                                    |  |  |  |
| Confirmar Senha:     | * ••••                                    |  |  |  |
|                      | Cadastrar Cancelar                        |  |  |  |
| *                    |                                           |  |  |  |

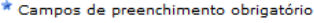

Nesta tela, o discente deverá informar os seguintes parâmetros:

- *Matrícula*: Forneça o número de matrícula do discente que terá o usuário do sistema cadastrado;
- Nível: Selecione o nível acadêmico do discente entre as opções disponibilizadas na lista relacionada a este campo;
- A pessoa é estrangeira e não possui CPF: Selecione este item, caso o discente seja estrangeiro e não possua o Cadastro de Pessoa Física (CPF);
- CPF: Informe o número do CPF;
- Nome: Forneça o nome completo do discente;
- RG: Será necessário fornecer o número do RG;
- *Data de Nascimento*: Informe a data de nascimento do discente ou selecione-a no calendário virtual, clicando no ícone :;
- E-Mail: Informe o e-mail do discente;
- Ano/Semestre Inicial: Será preciso indicar o ano e o semestre em que o aluno iniciará suas atividades na Instituição;
- Login: Crie um login de acesso para o usuário a ser cadastrado;
- Senha: Será necessário designar uma senha de acesso para o sistema;
- Confirmar Senha: Confirme a senha de acesso designada anteriormente.

Caso desista da operação, clique em *Cancelar* e confirme na caixa de diálogo gerada posteriormente.

Exemplificaremos ao informar os seguintes dados:

- Matrícula: 000000000;
- Nível: Graduação;
- *CPF*: <u>000.000.000-00;</u>
- Nome: Nome do discente;
- RG: <u>99999;</u>
- Data de Nascimento: 01/01/1968;
- E-Mail: email@email.com.br;
- Ano/Semestre Inicial: 2011.2;
- Login: login.

Depois de inserir todos os dados necessários, clique em *Cadastrar*. Em seguida, será exibida uma mensagem de sucesso confirmando o procedimento realizado.

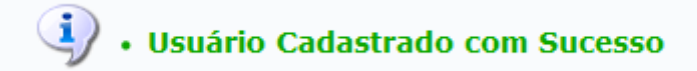

Após cadastrar o usuário, para que o aluno possa *Entrar no Sistema* e ter acesso ao SIGAA, será necessário que o mesmo informe o *Login* e a *Senha* que foram registrados anteriormente, conforme a tela a seguir:

| UFRN -                                                                                                 | SIGAA -                                                                                                    | Sistema Inte                | grado de Gestão                      | ) de Atividades Acadêmica  | IS                            |                                          |                  |  |
|----------------------------------------------------------------------------------------------------|----------------------------------------------------------------------------------------------------|-----------------------------|--------------------------------------|----------------------------|-------------------------------|------------------------------------------|------------------|--|
|                                                                                                    |                                                                                                    |                             |                                      |                            |                               |                                          |                  |  |
|                                                                                                    |                                                                                                    |                             |                                      |                            |                               |                                          |                  |  |
|                                                                                                    |                                                                                                    |                             |                                      |                            |                               |                                          |                  |  |
|                                                                                                    |                                                                                                    |                             |                                      | ATEN                       | ICÃO                          |                                          |                  |  |
|                                                                                                    |                                                                                                    | O sistema difer             | encia letras maiús                   | culas de minúsculas APENAS | 5 na senha, portanto ela deve | ser digitada da mesma mai                | neira            |  |
|                                                                                                    |                                                                                                    |                             |                                      | que no o                   | cadastro.                     | -                                        |                  |  |
|                                                                                                    |                                                                                                    |                             |                                      |                            |                               |                                          |                  |  |
|                                                                                                    |                                                                                                    |                             |                                      |                            |                               | SIGED                                    | SIGAdmin         |  |
| (0.5                                                                                                   | SIGAA                                                                                                    | (                           | SIPAC                                | SIGRH                      | SIGPP                         | (Gestão Eletrônica de                    | (Administração e |  |
| (AC                                                                                                    | ademico)                                                                                                    | (Adh                        | ninistrativo)                        | (Recursos Humanos)         | (Planejamento e Projetos)     | Documentos)                              | Comunicação)     |  |
|                                                                                                    |                                                                                                    |                             |                                      |                            |                               |                                          |                  |  |
|                                                                                                    |                                                                                                    |                             | Perdeu o e                           | mail de confirmação de cad | astro? Clique aqui para rec   | uperá-lo                                 |                  |  |
|                                                                                                    |                                                                                                    |                             | rended o e                           | Esqueceu o login? Clique   | aqui para recuperá-lo.        | upera lo.                                |                  |  |
|                                                                                                    |                                                                                                    |                             |                                      | Esqueceu a senha? Clique   | e aqui para recuperá-la.      |                                          |                  |  |
|                                                                                                    |                                                                                                    |                             |                                      |                            |                               |                                          |                  |  |
|                                                                                                    |                                                                                                    |                             |                                      |                            |                               |                                          |                  |  |
|                                                                                                    |                                                                                                    |                             | Ent                                  | trar no Sistema            |                               |                                          |                  |  |
|                                                                                                    |                                                                                                    |                             |                                      | Usuário, login             |                               |                                          |                  |  |
| Usuario: login                                                                                         |                                                                                                    |                             |                                      |                            |                               |                                          |                  |  |
| Senha: ••••                                                                                            |                                                                                                    |                             |                                      |                            |                               |                                          |                  |  |
|                                                                                                    |                                                                                                    |                             |                                      | Ent                        | trar                          |                                          |                  |  |
|                                                                                                    |                                                                                                    |                             |                                      |                            |                               |                                          |                  |  |
|                                                                                                    |                                                                                                    |                             |                                      |                            |                               |                                          |                  |  |
|                                                                                                    |                                                                                                    | Professor                   | ou Funcionário,                      |                            |                               | Aluno,                                   |                  |  |
|                                                                                                    | ca                                                                                                    | so ainda nao po<br>clique r | ssua cadastro no :<br>no link abaixo | SIGAA,                     | caso air                      | caso ainda nao possua cadastro no SIGAA, |                  |  |
|                                                                                                    |                                                                                                    | ciique i                    |                                      |                            |                               |                                          |                  |  |
| Cadastre-se                                                                                            |                                                                                                    |                             |                                      | Cadastre-se                |                               |                                          |                  |  |
|                                                                                                    |                                                                                                    |                             |                                      |                            |                               |                                          |                  |  |
|                                                                                                    |                                                                                                    |                             |                                      |                            |                               |                                          |                  |  |
| 🖗 Tata sistema é melhan visualizada utilizanda e Marilla Finafan, ann haivé la sinstelé la slinua anvi |                                                                                                    |                             |                                      |                            |                               |                                          |                  |  |
|                                                                                                    |                                                                                                    |                             |                                      |                            |                               |                                          |                  |  |
|                                                                                                    | 🚈 Para visualizar documentos é necessário utilizar o Adobe Reader, para baixá-lo e instalá-lo, clique aqui. |                             |                                      |                            |                               |                                          |                  |  |
|                                                                                                    |                                                                                                    |                             |                                      |                            |                               |                                          |                  |  |
|                                                                                                    | SIGAA   Superintendência de Informática - (84)0000-0000   Copyright © 2006-2011 - UFRN                      |                             |                                      |                            |                               |                                          |                  |  |

Utilizaremos como exemplo ao informar o Usuário login.

Em seguida, clique em **Entrar**.

Então, o aluno será encaminhado ao módulo Portal do Discente. Para mais informações sobre as operações relacionadas a este módulo, consulte a lista de manuais do <u>Portal do Discente</u>, clicando neste link <u>Portal do Discente</u>.

## **Bom Trabalho!**

<< Voltar - Manuais do SIGAA

Last update: 2016/10/11 suporte:manuais:sigaa:auto\_cadastro\_discente https://docs.info.ufrn.br/doku.php?id=suporte:manuais:sigaa:auto\_cadastro\_discente 09:46

From: https://docs.info.ufrn.br/ -

Permanent link: https://docs.info.ufrn.br/doku.php?id=suporte:manuais:sigaa:auto\_cadastro\_discente

Last update: 2016/10/11 09:46

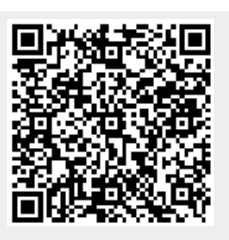